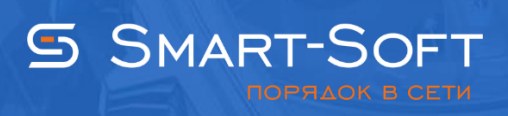

## HACTPOЙKA NAT B WINDOWS 8/8.1 ЧЕРЕЗ TRAFFIC INSPECTOR

Устанавливаем программу Traffic Inspector, настраиваем конфигурацию и NAT. Разберем установку и конфигурирование по пунктам:

1. При установке Traffic Inspector на сервер выберите тип установки «Сервер».

| TRAFFIC<br>INSPECTOR                       | Установка Traffic Inspector<br>Выбор типа установки<br>Выберите нужный тип установки                                                                                  |
|--------------------------------------------|----------------------------------------------------------------------------------------------------|
| Осервер                                    | Установка компонентов сервера. Будут установлены<br>служба программы, консоль управления и все<br>дополнительные компоненты, входящие в состав<br>этого дистрибутива. |
| ○ Консоль                                  | Установка консоли администратора для<br>удаленного управления.                                                                                                    |
| 🗌 Выборочная<br>Smart-Soft, Copyright © 20 | установка. Рекомендуется для опытных пользователей<br>03-2015 [3.0.2.904]<br>< Назад Далее > Отмена                                                                   |

2. После установки запустите консоль управления Traffic Inspector.

|                                                                                        |                                               | Trafin      | sp - [Kopei                                 | нь консоли\Traffic In             | spector [LOCAL]]                   |                                                                                                    |                   |                    |
|----------------------------------------------------------------------------------------|-----------------------------------------------|-------------|---------------------------------------------|-----------------------------------|------------------------------------|----------------------------------------------------------------------------------------------------|-------------------|--------------------|
| Файл Действие Вид Избранное Окно Сп                                                    | равка                                         |             |                                             |                                   |                                    |                                                                                                    |                   | -                  |
| • • 2 🗊 🗟 🍳 🖬 🔘 🕲 🤤                                                                    |                                               |             |                                             |                                   |                                    |                                                                                                    |                   |                    |
| Корень консоли                                                                         | TRAFFIC                                       |             |                                             | ГЛАВНАЯ                           |                                    |                                                                                                    |                   | ?                  |
| <ul> <li>р П Объекты</li> <li>р Ш Учет трафика</li> </ul>                              | INSPECTOR                                     |             | TOR                                         | LOCAL                             | <b>a</b> ws2012r2\                 | администратор                                                                                                    |                   | Управлени доступон |
| <ul> <li>В Пользователи и группы</li> <li>Правила</li> </ul>                           |                                               |             |                                             | Количество                        | непрочитанных опо                  | вещений: <u>2</u> .                                                                                                    |                   |                    |
| <ul> <li>р. 20 Серенсы</li> <li>а Э Модули расширения</li> <li>р. 2 Алашина</li> </ul> | - 10                                          | формация о  | Traffic Inspe                               | ctor                              | Новости                            |                                                                                                    |                   |                    |
| Traffic Inspector Anti-Virus powered by Ki                                             | Oc                                            | новная Ли   | цензии Р                                    | есурсы                            | 24.05.15 - Cod                     | 24.05.15 - Codr для офиса? Легко!                                                                                                    |                   | Construction of    |
| <ul> <li>Phishing Blocker</li> <li>In Orveral</li> </ul>                               | Версия Traffic Inspector:<br>Версия драйвера: |             | spector: 3                                  | 0.2.904 (x64)<br>IDIS 6.3 rev.228 | 20.04.15 - Hota<br>09.04.15 - Anor | 11.05.15 - Новый опыт, как экспения коммуникации улучалот ПО<br>20.04.15 - Новый стандарт информатизации школ<br>09.04.15 - Анонс согдарстика о деловом партнерстве в России. |                   |                    |
| > Ж настроики<br>> Ш Администрирование<br>> Щ События                                  | Текущий пользова                              |             | ователь: \stanue vs2012r2<br>\администратор |                                   | 26.03.15 - 2xcn<br>24.02.15 - Tecr | 26.03.15 – Экспертный магазин "Смарт-Софт"<br>24.02.15 – <u>Гест-драйв Adouard и NetPolice</u>                                                                                |                   |                    |
| 🔎 Активация                                                                            | - N                                           | нерфейсы -  |                                             | o wate                            |                                    |                                                                                                    |                   |                    |
|                                                                                        |                                               | Тип         | Интерфе                                     | йс IP адрес / Маска               |                                    | Принято, пакетов                                                                                                    | Передано, пахетов | Защищено           |
|                                                                                        |                                               | Внутренняя  | Internal                                    | 127.0.0.1                         |                                    | 0                                                                                                    | 0                 | Нет                |
|                                                                                        | -2                                            | Внешняя     | WANT                                        | 10.0.2.15/24                      |                                    | 3172                                                                                                    | 860               | Дя                 |
|                                                                                        |                                               | Не выбрана  | Local                                       | 169.254.67.19/16                  | , 192.168.137.1/24                 | 0                                                                                                    | 0                 | Her                |
|                                                                                        | - 0                                           | атистика    |                                             |                                   | Сервисы                            |                                                                                                    |                   |                    |
|                                                                                        | По                                            | скорости    | По сайтам                                   | По трафику                        | Сервис                             |                                                                                                    | Статус            |                    |
|                                                                                        | Mat                                           | 1           | Скорость                                    | Скорость                          | Внешний сете                       | юй экран                                                                                                    | Включен           |                    |
|                                                                                        | nor                                           | ISJOEATE/LR | приема, ко                                  | с передачи, ко/с                  | Прокси-сертер                      | 2                                                                                                    | Работает          |                    |
|                                                                                        | 201                                           | -Addry      | 0.00                                        | 0.00                              | Прокси-каскал                      | 1                                                                                                    | Правил - 0        |                    |
|                                                                                        | 121                                           | IDER        | 0.00                                        | 0.00                              | SMTP-masos                         |                                                                                                    | Не сконфигуриров  | бан                |
| H >                                                                                    | 386                                           |             | 0.00                                        | 0.00                              | SMTP-службы                        |                                                                                                    | Требуется настрой | ака                |

3. После установки программы Traffic Inspector, зайдите в «Консоль администратора» и запустите «Конфигуратор» (правой кнопкой мыши на корень консоли – Конфигурирование). Вариант применения выбрать «Сервер - сетевой шлюз».

|                                                                                                    | Настройка Traffic Inspector                                                                                                    | x      |
|----------------------------------------------------------------------------------------------------|----------------------------------------------------------------------------------------------------|--------|
| Настройка                                                                                                    | а конфигурации                                                                                                    |        |
| <ul> <li>Вариант применения</li> <li>Настройка служб Windows</li> <li>Текущая<br/>конфигурация</li> <li>Службы маршрутизации</li> <li>Windows Firewall</li> <li>Применение настроек</li> </ul> | • Сервер - сетевой шлюз<br>Сетевой трафик идет через сервер с Traffic Inspector.<br>Поддерживаются все функциональные возможности программы.                                                                                                    |        |
| 🔲 Готово                                                                                                    | <ul> <li>Режим прослушки - внешний шлюз</li> <li>Сетевой трафик идет через внешний шлюз. Трафик для учета<br/>снимается с драйвера программы, сетевая карта работает в режиме<br/>прослушки.</li> <li>Для блокировки пользователей следует использовать управляемые<br/>коммутаторы с поддержкой SNMP. Также возможна работа через<br/>прокси сервер Traffic Inspector.</li> </ul> |        |
| Помощь                                                                                                    | < Назад Далее > Отмена                                                                                                    | )<br>] |

4. В разделе «Службы маршрутизации» выбрать «Используется NAT от службы Internet Connection Sharing (ICS)».

|                                                                                                    | Настройка Traffic Inspector                                                                                                    |
|----------------------------------------------------------------------------------------------------|----------------------------------------------------------------------------------------------------|
| Настройк                                                                                                    | а конфигурации                                                                                                    |
| <ul> <li>Вариант применения</li> <li>Настройка служб Windows</li> </ul>                                                             | <ul> <li>Настраивается самостоятельно</li> <li>Настройте службы маршрутизации Windows и подключите<br/>все сетевые соединения.</li> </ul>                                                                                                    |
| Текущая<br>конфигурация           Службы<br>маршрутизации           Windows Firewall           Применение настроек           Готово | Инструкция по настройке<br>Да, службы настроены, можно<br>продолжать.<br>Используется NAT от службы Internet Connection Sharing<br>(ICS)<br>Служба будет настроена программой.<br>ВНИМАНИЕ! При конфигурировании внутреннего интерфейса система<br>сменит уже назначенный IP адрес на свой, фиксированный и ею<br>предопределенный IP адрес на свой, фиксированный и ею |
|                                                                                                    | перенастройки внутренней сети.<br>Используется NAT от службы Routing and Remote Access<br>Server (RRAS)<br>Доступна только для серверных версий Windows. Обеспечивает<br>наиболее полные функциональные возможности.<br>Настройка службы для использования NAT будет выполнена<br>программой. Остальные настройки доступны через консоль<br>управления RRAS.            |
| Помощь                                                                                                    | < Назад Далее > Отмена                                                                                                    |

5. При завершении работы мастера «Настройка конфигурации» выбрать «Продолжить настройку».

|                                                                         | Настройка Traffic Inspector                                                                                                    | x |
|-------------------------------------------------------------------------|----------------------------------------------------------------------------------------------------|---|
| Настройка                                                               | конфигурации                                                                                                    |   |
| <ul> <li>Вариант применения</li> <li>Настройка служб Windows</li> </ul> | Windows Firewall         ✓           Служба Windows Firewall отключена                                                                |   |
| Службы маршрутизации О Windows Firewall                                 | Internet Connection Sharing (ICS)           Служба NAT не настроена - для ее полной настройки требуется назначить сетевые интерфейсы. |   |
| Применение настроек.<br>Готово                                          | Traffic Inspector Configuration         Версия 3.0.1.816         Активирован как "GOLD Unlimited"         Режим шлюза                 |   |
| Помощь                                                                  | Служба NAT разрешена, но требуется дальнейшая настройка<br>сетевых интерфейсов.<br>Продолжить настройку                               |   |

6. В мастере «Настройка служб Traffic Inspector» на вкладках «Опции конфигурации» и «Службы» выберите необходимые компоненты и службы.

|                                          | Настройка Traffic Inspector                                                                                                    | × |  |  |
|------------------------------------------|----------------------------------------------------------------------------------------------------|---|--|--|
| Настройн                                 | ка служб Traffic Inspector                                                                                                    |   |  |  |
| 📒 Опции конфигурации                     | 🛞 🗹 Включить внешний сетевой экран                                                                                                    |   |  |  |
| Службы<br>Внутренние<br>интерфейсы       | Обеспечивает защиту сервера и внутренней сети извне путем<br>фильтрации IP трафика. По умолчанию обеспечивает всю<br>необходимую защиту.    |   |  |  |
| 🔲 Тип внутренней сети                    | 🛞 🗌 Маршрутизация по условию - Advanced Routing                                                                                             |   |  |  |
| Внешние интерфейсы Внешний сетевой экран | Служба Advanced Routing расширяет возможности роутера Windows -<br>позволяет направить различный трафик через разные внешние<br>интерфейсы. |   |  |  |
| Настройка NAT                            | № Используется RAS сервер                                                                                                    |   |  |  |
| Использование DNS                        | RAS сервер - составная часть службы маршрутизации Windows,<br>позволяет подключение Dial-In клиентов через VPN или различные<br>модемы.     |   |  |  |
| 0101080                                  | 🗵 Используются "публичные" внутренние сети                                                                                                  |   |  |  |
|                                          | 🛞 🗌 Включить поддержку VLAN (IEEE 802.1Q)                                                                                                   |   |  |  |
|                                          | 🛞 🗌 Используется DVB карта (Интернет через спутник)                                                                                         | Ð |  |  |
| Помощь                                   | < Назад Далее > Отмена                                                                                                    |   |  |  |

|                                                                                                    | Настройка Traffic Inspector                                                                                                    | x |
|----------------------------------------------------------------------------------------------------|----------------------------------------------------------------------------------------------------|---|
| Настройн                                                                                                    | ка служб Traffic Inspector                                                                                                    |   |
| Опции конфигурации                                                                                                    | Следует назначать ТСР порты, не занятые другими программами и<br>службами Windows. Конфликт приведет к невозможности запуска службы. |   |
| 🦲 Службы                                                                                                    | HTTP Proxy                                                                                                    |   |
| Внутренние<br>интерфейсы<br>Тип внутренней сети                                                                                                    | ТСР порт<br>8080 💌                                                                                                    |   |
| <ul> <li>Внешние интерфейсы</li> <li>Внешний сетевой экран</li> <li>Настройка NAT</li> <li>Использование DNS</li> <li>Применение настроек</li> </ul> | SOCKS proxy<br>Включить SOCKS<br>TCP порт<br>1080 💌                                                                                  |   |
| 🔲 Готово                                                                                                    | SMTР шлюз<br>Включить SMTР шлюз<br>ТСР порт<br>25                                                                                    |   |
| Помощь                                                                                                    | < Назад Далее > Отмена                                                                                                    |   |

7. Выберите сетевой интерфейс внутренней сети.

|                                                                                                | Настройка Traffic Inspector                                                                                                    | × |
|------------------------------------------------------------------------------------------------|----------------------------------------------------------------------------------------------------|---|
| Настройка                                                                                      | а служб Traffic Inspector                                                                                                    |   |
| <ul> <li>Опщии конфигурации</li> <li>Службы</li> </ul>                                         | Выберите сетевые интерфейсы внутренней сети                                                                                                    |   |
| Внутренние<br>интерфейсы<br>Тип внутренней сети<br>Внешние интерфейсы<br>Внешний сетевой экран | □ Internet<br>☑ Office                                                                                                    |   |
| <ul> <li>Настройка NAT</li> <li>Использование DNS</li> <li>Применение настроек</li> </ul>      | Выбрать интерфейсы с интранет IP<br>адресами                                                                                                    |   |
| Готово                                                                                         | Внутренние сети - это сети, через которые подключены<br>пользователи.<br>Сетевой интерфейс RAS сервера и внутренний Loopback<br>интерфейс назначаются автоматически. |   |
| Помощь                                                                                         | < Назад Далее > Отмена                                                                                                    |   |

8. Выберите публичные сети (если выбрана публичная сеть, на внутреннем интерфейсе будет включен сетевой экран).

|                                                                                                    | Настройка Traffic Inspector                                                                                                    | x |
|----------------------------------------------------------------------------------------------------|----------------------------------------------------------------------------------------------------|---|
| Настройка                                                                                                    | служб Traffic Inspector                                                                                                    |   |
| <ul> <li>Опции конфигурации</li> <li>Службы</li> <li>Внутренние</li> <li>Внутренние</li> </ul>                                                                                                    | Выберите "публичные" сети                                                                                                    |   |
| <ul> <li>Тип внутренней сети</li> <li>Внешние интерфейсы</li> <li>Внешний сетевой экран</li> <li>Настройка NAT</li> <li>Использование DNS</li> <li>Применение настроек</li> <li>Готово</li> </ul> | <ul> <li>Office</li> <li>Интерфейс RAS сервера - конфигурировать как публичный</li> <li>Сети могут быть заданы как локальные или публичные.</li> <li>Для локальных и публичных сетей могут быть отдельно настроены<br/>правила и внутренние сетевые экраны.</li> <li>Для публичной сети внутренний сетевой экран по умолчанию<br/>включен.</li> </ul> |   |
| Помощь                                                                                                    | < Назад Далее > Отмена                                                                                                    |   |

9. Выберите сетевой интерфейс внешней сети.

|                                                                                                    | Настройка Traffic Inspector                                                                                                    |
|----------------------------------------------------------------------------------------------------|----------------------------------------------------------------------------------------------------|
| Настройка                                                                                                    | а служб Traffic Inspector                                                                                                    |
| <ul> <li>Опции конфигурации</li> <li>Службы</li> <li>Внутренние<br/>интерфейсы</li> <li>Тип внутренней сети</li> </ul> | Выберите сетевые интерфейсы внешней сети<br>☑ Internet                                                                                                    |
| внешние<br>интерфейсы Внешний сетевой экран Настройка NAT Использование DNS Применение настроек Готово                 | Это сети, через которые сервер подключен к сети Интернет.<br>Выбрать с "белыми" IP адресами<br>✓ Автоматически выбирать интерфейсы внешней сети<br>Интерфейс, имеющий маршрут по умолчанию, будет автоматически<br>назначаться как внешний.<br>✓ Автоматически выбирать RAS и DialDemand соединения<br>Такой интерфейс будет автоматически назначаться как внешний. |
| Помощь                                                                                                    | < Назад Далее > Отмена                                                                                                    |

10. Выберите интерфейсы, для которых будет включен внешний сетевой экран.

|                                                                                                    | Настройка Traffic Inspector                                                                                                    |
|----------------------------------------------------------------------------------------------------|----------------------------------------------------------------------------------------------------|
| Настройка                                                                                                    | а служб Traffic Inspector                                                                                                    |
| <ul> <li>Опции конфигурации</li> <li>Службы</li> <li>Внутренние<br/>интерфейсы</li> <li>Тип внутренней сети</li> <li>Внешние интерфейсы</li> </ul> | Обеспечивает защиту сервера и внутренней сети извне путем<br>фильтрации IP трафика. По умолчанию обеспечивает всю<br>необходимую защиту.<br>Сетевой экран может быть отдельно включен или отключен<br>для явно заданных в этом мастере сетевых интерфейсов . |
| Внешний сетевой                                                                                                    | Выберите интерфейсы, для которых будет включен внешний                                                                                                    |
| <ul> <li>Настройка NAT</li> <li>Использование DNS</li> <li>Применение настроек</li> <li>Готово</li> </ul>                                          | ✓ Internet                                                                                                    |
| Помощь                                                                                                    | < Назад Далее > Отмена                                                                                                    |

11. Выберите интерфейсы для настройки NAT обратите внимание, что если подключение происходит через VPN, PPPoE или Dial-Up, то и указывать нужно именно его, а не сетевое подключение).

|                                                                                                    | Настройка Traffic Inspector                                                                                                    | x |
|----------------------------------------------------------------------------------------------------|----------------------------------------------------------------------------------------------------|---|
| Настройка                                                                                                    | а служб Traffic Inspector                                                                                                    |   |
| Опщии конфигурации Службы Внутренние интерфейсы Тип внутренней сети Внешние интерфейсы Внешний сетевой экран Настройка NAT Использование DNS Применение настроек Готово | Для выбранных интерфейсов мастером будет настроена<br>поддержка NAT в сетевых службах Windows. Сам Traffic<br>Inspector производить эти настройки в дальнейшем не будет.<br>Вы всегда можете изменить эти настройки средствами<br>администрирования Windows.<br>Выберите сетевые интерфейсы внутренней сети |   |
| Помощь                                                                                                    | < Назад Далее > Отмена                                                                                                    |   |

12. Выбираем «Нормальный» режим использования DNS. Подробности о других режимах можно посмотреть в справке. Жмем «Далее».

| Настройка Traffic Inspector                                                                                                    |                                                                                                    |   |  |  |  |  |
|----------------------------------------------------------------------------------------------------|----------------------------------------------------------------------------------------------------|---|--|--|--|--|
| Настройка служб Traffic Inspector                                                                                                    |                                                                                                    |   |  |  |  |  |
| <ul> <li>Опщии конфигурации</li> <li>Службы</li> <li>Внутренние<br/>интерфейсы</li> <li>Тип внутренней сети</li> <li>Внешние интерфейсы</li> <li>Внешний сетевой экран</li> </ul> | Выберите режим использования DNS:<br>• Нормальный<br>Программа максимально использует DNS, задействованы все<br>функциональные возможности. Для экономии трафика некоторые<br>возможности могут быть выборочно отключены.    |   |  |  |  |  |
| Настройка NAT                                                                                                    | Экономный<br>Отключаются все настройки, связанные с DNS, но остается<br>возможность их включить.<br>В прокси сервере DNS используется только после авторизации, в<br>связи с чем некоторые функции правил могут не работать. |   |  |  |  |  |
| 101080                                                                                                    | <ul> <li>DNS не использовать</li> <li>Программа не использует DNS.</li> <li>Прокси сервер не будет использовать DNS, если настроен каскад<br/>(перенаправление на вышестоящий сервер).</li> </ul>                            |   |  |  |  |  |
| Помощь                                                                                                    | < Назад Далее > Отмена                                                                                                    | ] |  |  |  |  |

13. Применение установленной нами конфигурации.

|                                                                                                    | Настройка Traffic Inspector                                                                                                    | × |
|----------------------------------------------------------------------------------------------------|----------------------------------------------------------------------------------------------------|---|
| Настройка                                                                                                    | служб Traffic Inspector                                                                                                    | _ |
| <ul> <li>Выбор действия</li> <li>Опции конфигурации</li> <li>Службы</li> <li>Внутренние<br/>интерфейсы</li> <li>Тип внутренней сети</li> <li>Внешние интерфейсы</li> <li>Внешнии сетевой экран</li> <li>Настройка NAT</li> <li>Использование DNS</li> </ul> | Internet Connection Sharing (ICS)       ✓         Служба NAT настроена.       Private: Office         Public: Internet       ✓         Image: Construction Configuration       ✓         Версия 3.0.1.816       Активирован как "GOLD Unlimited"         Режим шлюза       ✓ |   |
| Готово                                                                                                    | Запустить импорт пользователей           < Назад                                                                                                    |   |

14. После конфигурирования Traffic Inspector в консоли у Вас должны отобразиться интерфейсы внутренней и внешней сетей.

| Файл Действие Вид Избоднное О                                                                                                    | сно Справка                                                                      | energene norie                                            |                                      | 100 Bit 1000                                                                                                    |                   | L-D                                   |  |  |
|----------------------------------------------------------------------------------------------------|----------------------------------------------------------------------------------|-----------------------------------------------------------|--------------------------------------|----------------------------------------------------------------------------------------------------|-------------------|---------------------------------------|--|--|
| + 2 🖬 🖬 8 🖬 🖬 🔍 👁                                                                                                    | 0                                                                                |                                                           |                                      |                                                                                                    |                   | 1.4.1                                 |  |  |
| Coperts Komecone  Tradific Inspector [LOCAL]  Coperts  Coperts  C | TRAFFIC                                                                          | ГЛ                                                        | ГЛАВНАЯ                              |                                                                                                    |                   | ? 🗙                                   |  |  |
|                                                                                                    | INSPECTO                                                                         | R                                                         | LOCAL                                | 🛔 ws2012r2\администр                                                                                                    | атор              | Управление<br>доступон                |  |  |
|                                                                                                    | — Информация о Tra                                                               | ffic Inspector -                                          |                                      | Новости                                                                                                    |                   |                                       |  |  |
| р 🤄 Серенсы                                                                                                    | Основная Лицен:                                                                  | зии Ресурсы                                               |                                      | 24.05.15 - Codr Ank odvica? Aerico!                                                                                                    |                   |                                       |  |  |
| <ul> <li>ы Модули расширения</li> <li>№ Настройки</li> <li>№ Настройки</li> <li>№ Алагоройки</li> <li>№ События</li> </ul>                                                                                                    | Версия Traffic Inspec<br>Версия драйвера:<br>Техущий пользовате<br>Время работы: | tor: 3.0.2.90<br>NDIS 6.3<br>ws2012r<br>\админи<br>6 мин. | 14 (x64)<br>rev.228<br>2<br>истратор | 11.05.15 - Мозим опыт, кая внешние воминикации улу-<br>20.04.15 - Мозим стандарт информатизации школ<br>09.04.15 - Анонс соглащения о делозом партнеостие в Р<br>26.03.15 - Эсспертний магазин "Смарт-Софт"<br>24.02.15 - Тест-драйв Adguard и NetPolice |                   | на уличнаят. Пос<br>1<br>тае в России |  |  |
| Предупреждения                                                                                                    | Интерфейсы                                                                       |                                                           |                                      |                                                                                                    |                   |                                       |  |  |
| Ф Опосещения                                                                                                    | Тип                                                                              | Интерфейс                                                 | IP адрес / Маска                     | Принято, пакетов                                                                                                    | Передано, пакетов | Защищено                              |  |  |
|                                                                                                    | • Внутренная                                                                     | Internal                                                  | 127.0.0.1                            | 0                                                                                                    | 0                 | Her                                   |  |  |
|                                                                                                    | Ш Локальная                                                                      | Local                                                     | 192.168.137.1/24                     | 0                                                                                                    | 0                 | Нет                                   |  |  |
|                                                                                                    | 😽 Внешняя                                                                        | WAN1                                                      | 10.0.2.15/24                         | 0                                                                                                    | 0                 | Да                                    |  |  |
|                                                                                                    | Статистика                                                                       |                                                           |                                      | Сервисы                                                                                                    |                   |                                       |  |  |
|                                                                                                    | По скорости По с                                                                 | айтам По тр                                               | афику                                | Сервис                                                                                                    | Cratyc            |                                       |  |  |
|                                                                                                    | Имя Ско                                                                          | рость Ск                                                  | орость                               | Внешний сетевой экран                                                                                                    | Включен           |                                       |  |  |
|                                                                                                    | nonsoearexs inpa                                                                 | ena, sore me                                              | средачи, ко/с                        | Прокси-сервер                                                                                                    | Работает          |                                       |  |  |
|                                                                                                    |                                                                                  |                                                           |                                      | Прокси-каскад                                                                                                    | Правил – О        |                                       |  |  |
|                                                                                                    |                                                                                  |                                                           |                                      | SMTP-wnios                                                                                                    | Не сконфигу       | рирован                               |  |  |
|                                                                                                    |                                                                                  |                                                           |                                      | SMTP-cnyx6w                                                                                                    | Требуется на      | стройка                               |  |  |
|                                                                                                    |                                                                                  |                                                           |                                      | Web-cepsep                                                                                                    | Paboraer          |                                       |  |  |
|                                                                                                    |                                                                                  |                                                           |                                      | Публикация служб                                                                                                    | Работает          |                                       |  |  |
|                                                                                                    |                                                                                  |                                                           |                                      | Резервирование каналов                                                                                                    | Отключено         |                                       |  |  |

15. Раскройте вкладку «Traffic Inspector» и выберите «Пользователи и группы». В появившемся окне вы можете создавать пользователей и группы пользователей.

| <b>a</b>                                                                            | - 0 X                              |               |       |  |  |  |
|-------------------------------------------------------------------------------------|------------------------------------|---------------|-------|--|--|--|
| 🖀 Файл Действие Вид Избранное Окно С                                                | Горавка                            |               | - 8 × |  |  |  |
| ** 200 0 20 0 0 0                                                                   |                                    |               |       |  |  |  |
| Корень консоли<br>Т. Traffic Inspector [LOCAL]<br>р [] Объекты<br>р 35 Учет трафика |                                    | 2             |       |  |  |  |
| В Пользователи и группы<br>b b* Полькова                                            | Тройка активности по пользователям |               |       |  |  |  |
| р 😓 серенсы<br>р 😸 Модули расширения                                                | Bx. O xtiurt/c Bx. O xtiurt/c      | Bx. O xđornje |       |  |  |  |
| р Потчеты<br>р 22 Настройки                                                         | Нет данных Нет данных              | Нет данных    |       |  |  |  |
| ь 👸 Администрирование                                                               | Пользователи и срудом              |               |       |  |  |  |
| Ф Сшибки                                                                            | Информация Дейстеня                |               |       |  |  |  |
| <ul> <li>Предупреждения</li> <li>Оповещения</li> </ul>                              | Всего пользователей                | 0             |       |  |  |  |
| <b>Р</b> Актиемия                                                                   | Boero rpynn                        | 0             |       |  |  |  |
|                                                                                     | Пользователи вне групп             |               |       |  |  |  |
|                                                                                     | Информация Действия                |               |       |  |  |  |
|                                                                                     | Всего пользователей                | 0             |       |  |  |  |
|                                                                                     | . M                                |               |       |  |  |  |
|                                                                                     |                                    |               |       |  |  |  |
|                                                                                     |                                    |               |       |  |  |  |
|                                                                                     |                                    |               |       |  |  |  |
|                                                                                     |                                    |               |       |  |  |  |
|                                                                                     |                                    |               |       |  |  |  |
|                                                                                     | ]                                  |               |       |  |  |  |
| Соединение с LOCAL, пользователь ws2012r2\админис                                   | тратор.                            |               |       |  |  |  |

16. Выберите «Создать пользователя». Вы можете задать его имя, способ авторизации, время доступа и другие необходимые Вам параметры (подробнее см. в справке, она доступна в любом окне консоли по нажатию F1).

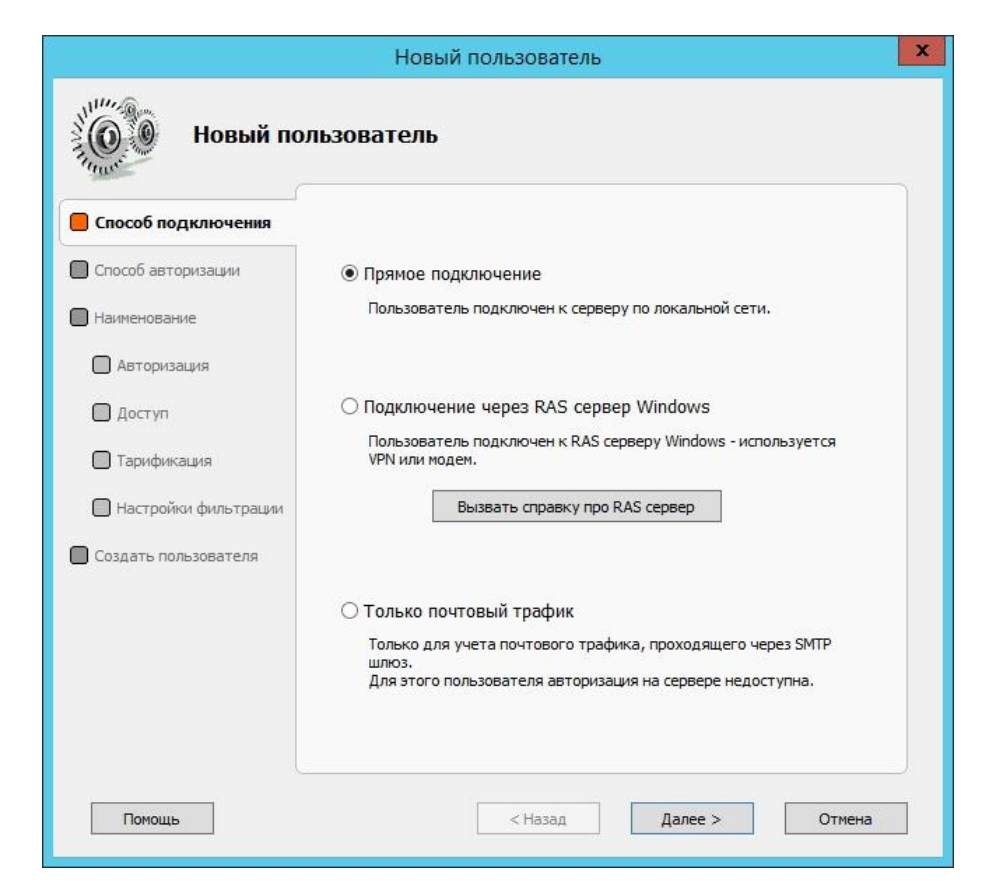

17. Чтобы клиент мог пользоваться Интернетом он должен авторизоваться. Авторизация может быть разной в зависимости от выбранного способа (логин, IP, MAC и т.п.). Отдельно стоит отметить возможность авторизации через клиентского агента. В нем пользователь может видеть свой баланс, а также переключать режимы кэширования и блокировки. Агента можно загрузить с встроенного Веб-сервера программы, который доступен по адресу http://<имя сервера>:8081, где «имя сервера» - это сетевое имя или IP компьютера на котором установлен Traffic Inspector (в нашем случае http://192.168.137.1:8081). В настройках агента необходимо указать имя сервера или IP адрес его внутреннего интерфейса (в нашем случае 192.168.137.1). Также можно включить автоматическое обнаружение сервера. В этом случае в общих настройках «Пользователей и групп» необходимо поставить галку «Разрешить конфигурирование широковещательными сообщениями».

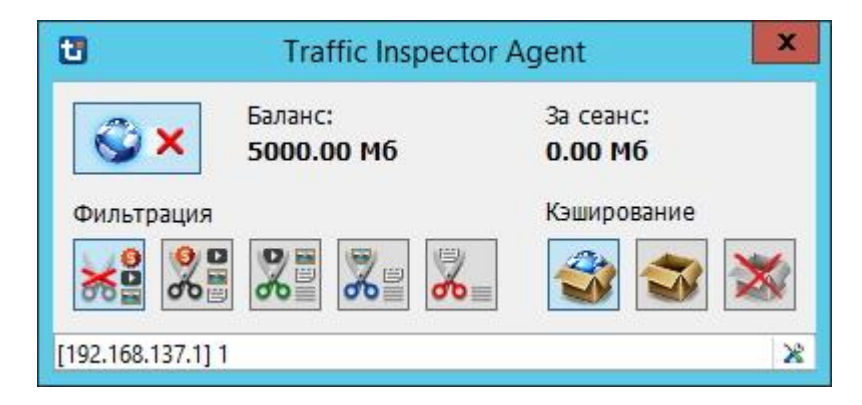

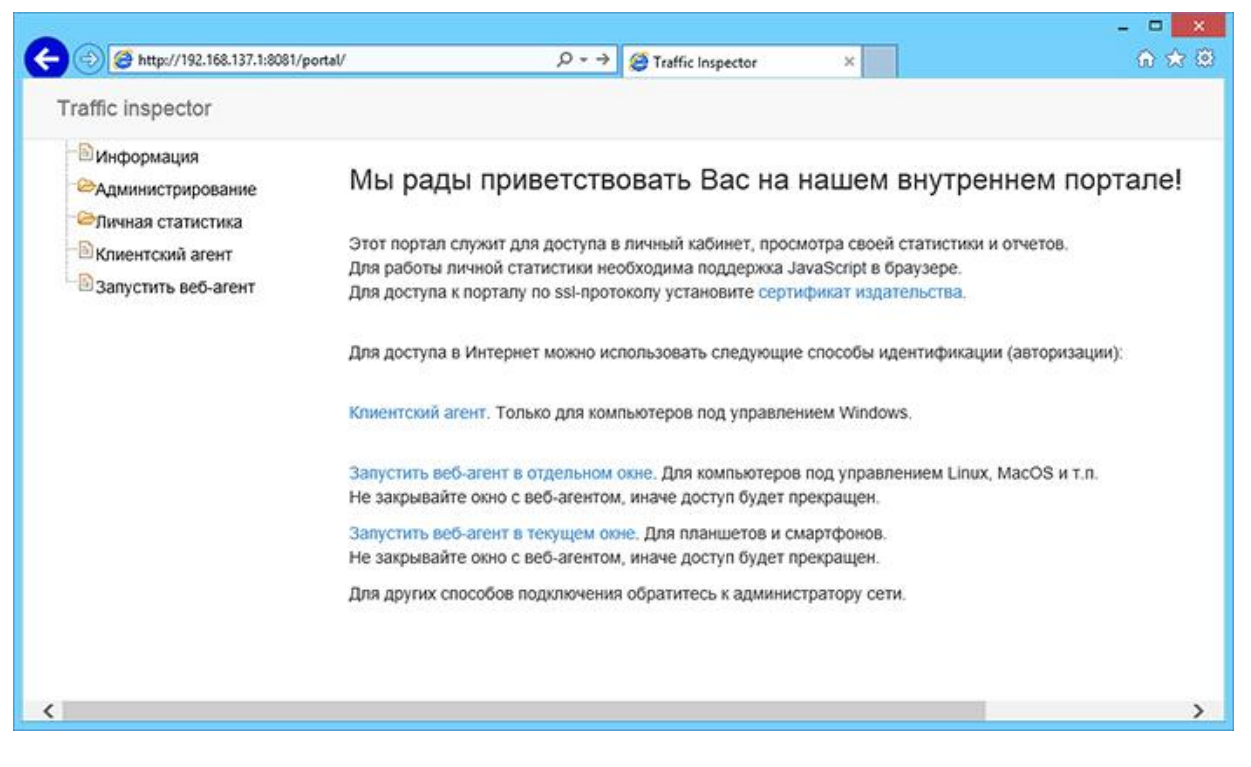

18. Чтобы быть уверенным, что авторизация прошла успешно, повторите диагностику на клиентской машине.